## Android<sup>™</sup> & Applications The time on my device isn't right, how do I set it?

Check the time zone and the date & time in the **Settings** app  $\square$  (or  $\square$ ).

In the section Date & Time

(), make sure that:

- the time zone corresponds to your location
- Automatic date & time is not set according to network and is Off so you can set the time manually
- the Use 24-hour format box is checked

For a device connected to WiFi or 3G/4G, it is recommended to check the Automatic date & time box so that the time & date is set according to the mobile network. Unique solution ID: #1549 Author: Admin FAQ Last update: 2014-11-14 16:59